# 学務情報システム利用の手引き

# (学生版)

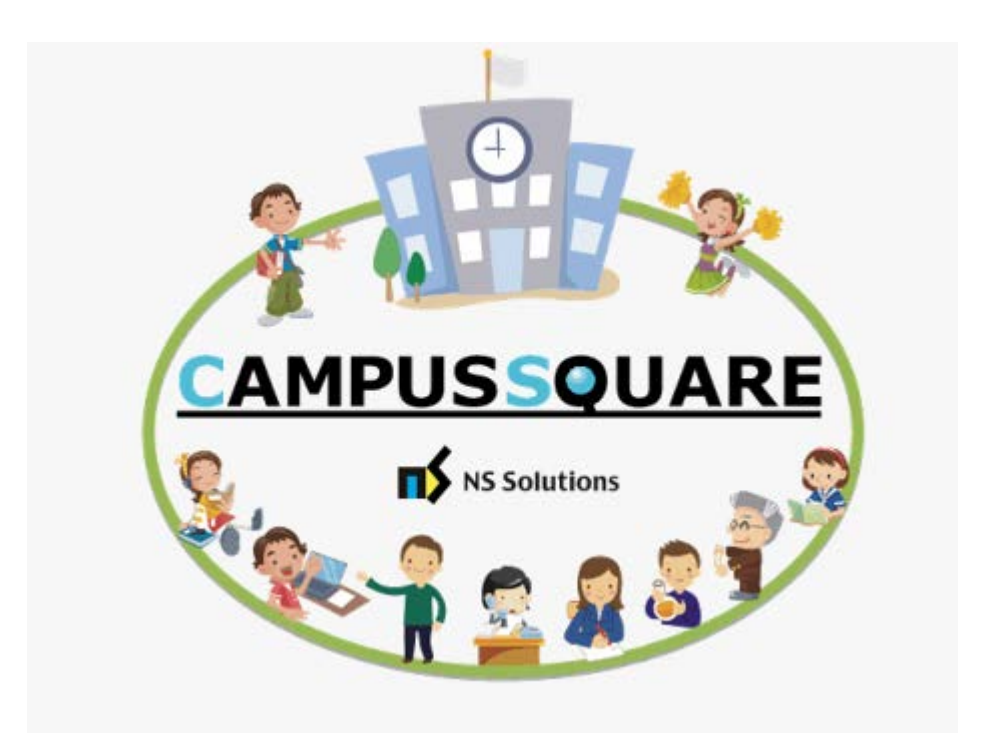

| 1. | ログイン・学籍情報の登録について・・・・・・・・・・・・ 146         |
|----|------------------------------------------|
| 2. | シラバスの参照・・・・・・・・・・・・・・・・・・・・・・・・・ 150     |
| З. | 履修登録・・・・・・・・・・・・・・・・・・・・・・・・・・・・・ 153    |
| 4. | 履修取消申請について・・・・・・・・・・・・・・・・・・・・・ 159      |
| 5. | 成績の参照・・・・・・・・・・・・・・・・・・・・・・・・・・・・ 161    |
| 6. | 判定・・・・・・・・・・・・・・・・・・・・・・・・・・・・・・ 163     |
| 7. | Campus Square よくある質問 ・・・・・・・・・・・・・・・ 165 |

# 1. ログイン・学籍情報の登録について

① Campus Square (キャンパススクエア) にアクセス  $\downarrow$  QR コードからアクセスしてください。

Campus Square (キャンパススクエア) https://gakumu-web.office.otaru-c.ac.jp/campusweb/

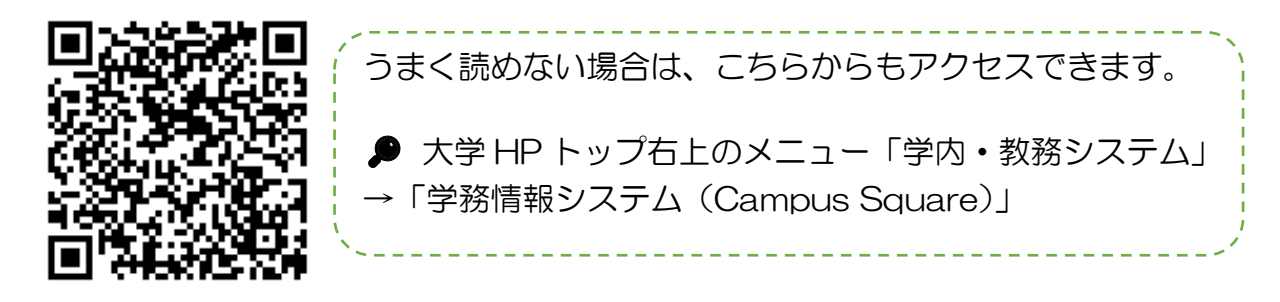

▲ Campus Square アクセス時の注意 学外でアクセスする場合は、SSL-VPNの接続が必要です。 自分のパソコンやスマートフォンで、SSL-VPNの設定を行ってください。

? SSL-VPN の設定方法がわからない場合は…

SSL-VPN の設定方法は、情報総合センターHP をご確認ください。

**アクセス** 大学 HP トップ右上のメニュー「関連施設・サイト」→「情報総合センター」

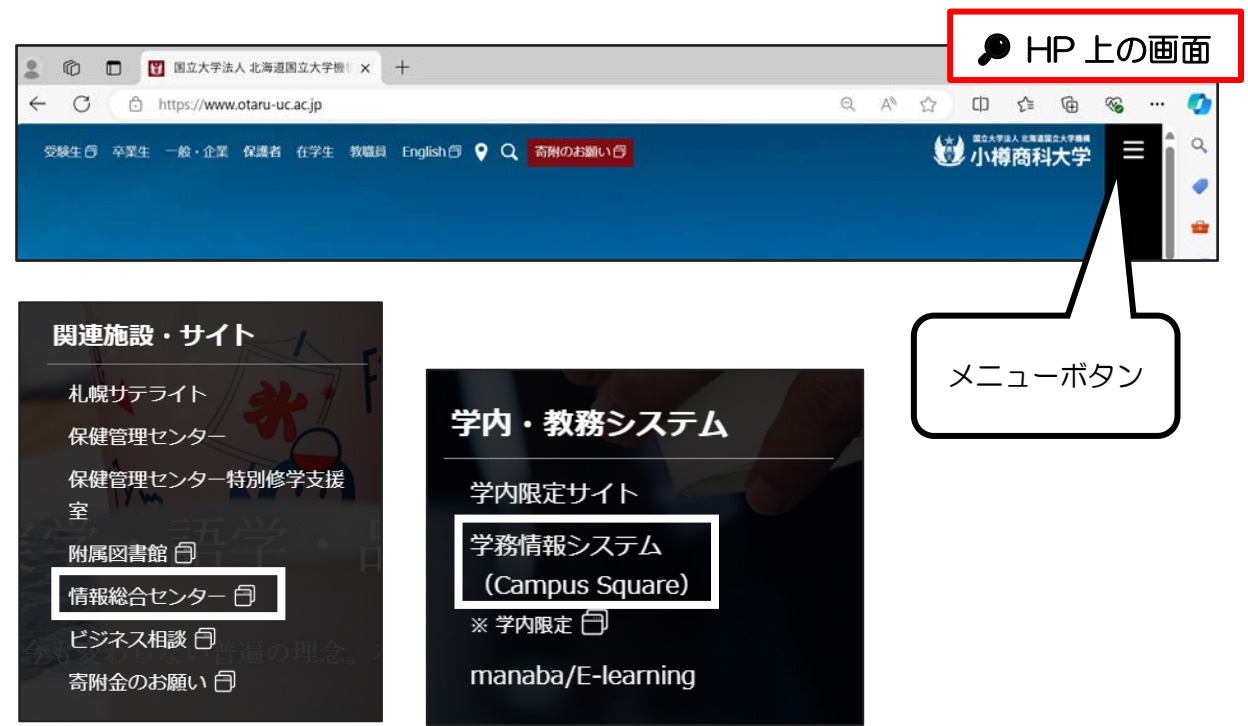

# ② ユーザー名とパスワードを入力してログインする

| ログイン画面                                            |                              |
|---------------------------------------------------|------------------------------|
|                                                   | / [初期設定]                     |
|                                                   | ユーザー名:学生番号                   |
|                                                   | パスワード:英数字の乱数                 |
|                                                   |                              |
|                                                   | ※全て半角で入力                     |
|                                                   |                              |
| NS Solutions                                      |                              |
|                                                   | 「「「「小文字の」」」など見分けかうさにく        |
|                                                   | い文字の人力ミスに注意。                 |
|                                                   |                              |
| CAMPUSSQUAREへようこそ                                 | <u>+</u>                     |
| ユーザ名とパスワードを入力してください。                              |                              |
| パスワードを忘れた場合は、<br>ごちらで再発行を行ってください。                 |                              |
| 🌐 English                                         |                              |
| <b>Ө</b> ユ-ザ-З                                    | 「ブラウザのセキュリティ警告が出る場合は、        |
|                                                   | 「詳細設定」から「リンク先のページへ進む」        |
| (▲ パスワード                                          | タクリックすると ログインページに進めます        |
|                                                   |                              |
|                                                   |                              |
|                                                   |                              |
|                                                   |                              |
|                                                   |                              |
|                                                   |                              |
|                                                   |                              |
|                                                   | 初期ハスリートでのログイン後、ハスリートの        |
| パスワード変更画面                                         | 変更を求められますので、注意事項を確認し、  <br>  |
| •                                                 | 新しいパスワードを設定してください。           |
| 新しいパスワードを設定してください。                                | ×                            |
| ±±#/β7□_β                                         |                              |
| אוזאה (גער די די די די די די די די די די די די די |                              |
| 確認用にもう一度                                          |                              |
|                                                   |                              |
| 設 定 クリ                                            | 7                            |
|                                                   |                              |
|                                                   |                              |
| < パスワード設定に関する注意 >                                 | ? うまくログインできない場合は…            |
| <ul> <li>・10文字以上で設定してください。</li> </ul>             |                              |
| ・日本語は使用 <u>できません</u> 。(太郎、たろう、タロウ など)             | 教務課子部教務除にの向い<br>百わせくに<br>さい。 |
| ・英字・数字を少なくとも 1文字 使用しなくてはいけません。                    | ⚠️ 何度も間違えるとロックされてしまいます       |
| ・英字の <b>大文字</b> と <b>小文字</b> は区別されます。( A a など     |                              |
| ・記号を使用してもかまいません。( ! # % @ など)                     |                              |
| ・スペース(半角・全角)は使用できません。                             | 使用する文字・ショーに思す                |
|                                                   |                              |
|                                                   | る汪恴をよく読みましょう                 |

## ③ 学籍情報の登録・確認をする

左側メニュー「学籍」→「学生住所変更」をクリックすると、本人連絡先、保護者連絡先の確 認画面が表示されます。

| 三 メニュー 🎍 ランキング 🗊 周歴                                                                                                    | 連絡先等入                    | 人力画面                  |              |        |          |         |  |
|----------------------------------------------------------------------------------------------------|--------------------------|-----------------------|--------------|--------|----------|---------|--|
| ×=                                                                                                    | ₩ 学生住所変更                 |                       |              |        |          |         |  |
| HOME >                                                                                                    | 変更する情報を入力し<br>「※」印は任意項目で | し、変更ボタンをクリックして<br>です。 | ください。        |        |          |         |  |
| 王芸     王芸     エー     エー     エー | • 本人連絡先                  |                       |              |        |          |         |  |
| TOPページ お知らせはこちら >                                                                                                    | 所属                       | 昼間コース                 |              | 学籍     | 番号       | 2007000 |  |
| ▶ 学生情報参照 >                                                                                                    | 氏名                       | 商大 花子                 |              | 学年     |          | 3年      |  |
|                                                                                                    | 郵便番号                     | 047 - 0034 (#         | :角)          | 都道     | 府県       | 北海道 ~   |  |
| >> メール配信設置 学生住所変更 >>                                                                                                    | 市区町村                     | 小樽市〇〇                 |              |        |          |         |  |
| × close                                                                                                    | 町名・番地など                  | 0丁目0番0号               |              |        |          |         |  |
| ∑ 屋修 ▼                                                                                                    | アパートなど                   | ムムムムアパート 四号語          | Ê            |        |          |         |  |
|                                                                                                    | 電話番号                     | 0134-00-00            | (半角)ハイフンあり   | 区分     |          | 直通 ~    |  |
| ▲「※」印が付いていない頂日                                                                                                    | 携帯電話番号                   | 080-00-00             | ※(半角)ハイフンあり  |        |          |         |  |
| <u>1) カバタです</u>                                                                                                    | E-MAIL                   |                       |              |        | (半角)     |         |  |
|                                                                                                    | ▲ 保護者連絡先                 |                       |              |        |          |         |  |
| A カ東頂がたい提合でキ                                                                                                    | 氏名                       | 商大 緑丘                 |              | 続杯     | 9        | Ŷ ∨     |  |
| ヘク事項のない場日とし、<br>V本空間を囲めてください                                                                                                    | 氏名力ナ                     | ショウダイ リョッキュ           | ショウダイ リョッキュウ |        |          |         |  |
| 59 工欄 2                                                                                                    | 氏名(英字)                   | Shoudai Ryokkyu       |              | ※ (半角) |          |         |  |
|                                                                                                    | 新座新台                     | 047 0024 (#           | (4)          | 40111  | \$nta 18 | 北海道     |  |
| 5週ヨに入力してくたさい)                                                                                                    |                          | U+/ - UU34 (#         | (M)          | -BDE   | SHC EN L |         |  |
|                                                                                                    | 市区町村                     | 小樽市〇〇                 |              |        |          |         |  |
|                                                                                                    | 町名・番地など                  | 0丁目0番0号               |              |        |          |         |  |
|                                                                                                    | アパートなど                   |                       |              |        |          |         |  |
|                                                                                                    | 電話番号                     | 0134-00-00 ×          | (半角)ハイフンあり   |        |          |         |  |
|                                                                                                    | 職種                       | -~ *                  |              |        |          |         |  |
| 必須事項を入力して                                                                                                    |                          |                       |              |        |          |         |  |
| 「変更」をクリック                                                                                                    | 変更                       | クリア                   |              |        |          |         |  |
|                                                                                                    | 24.5                     | 101                   |              |        |          |         |  |

# 

〇連絡先は、大学からの緊急連絡時も使用します。登録がないと、不利益が生じる恐 れがありますので、必ず登録してください。

〇現住所、e-mail 等、登録内容に変更があった場合は、速やかに変更してください。

〇郵便番号と電話番号は半角で入力してください。

○ローマ数字は web 上だと文字化けしますので、「Ⅰ」なら「大文字のⅠ(アイ)」、「Ⅱ」なら「大文字のⅠ(アイ)を2つⅡ」と入力するようにしてください。

# 2. シラバスの参照

## ① シラバス参照画面に移動する

左側メニュー「シラバス」→「シラバス参照」をクリック。

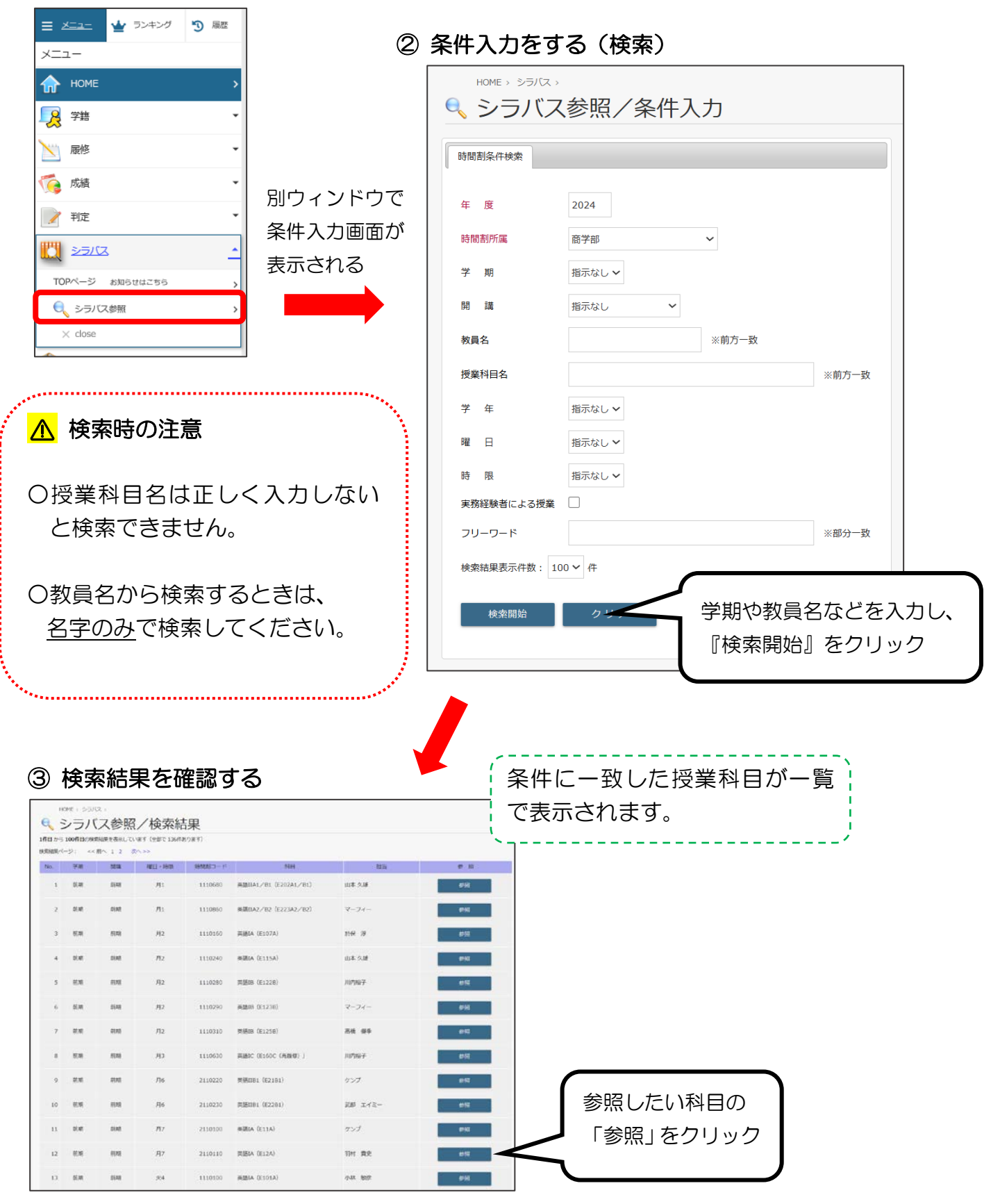

# ④ シラバスを参照する

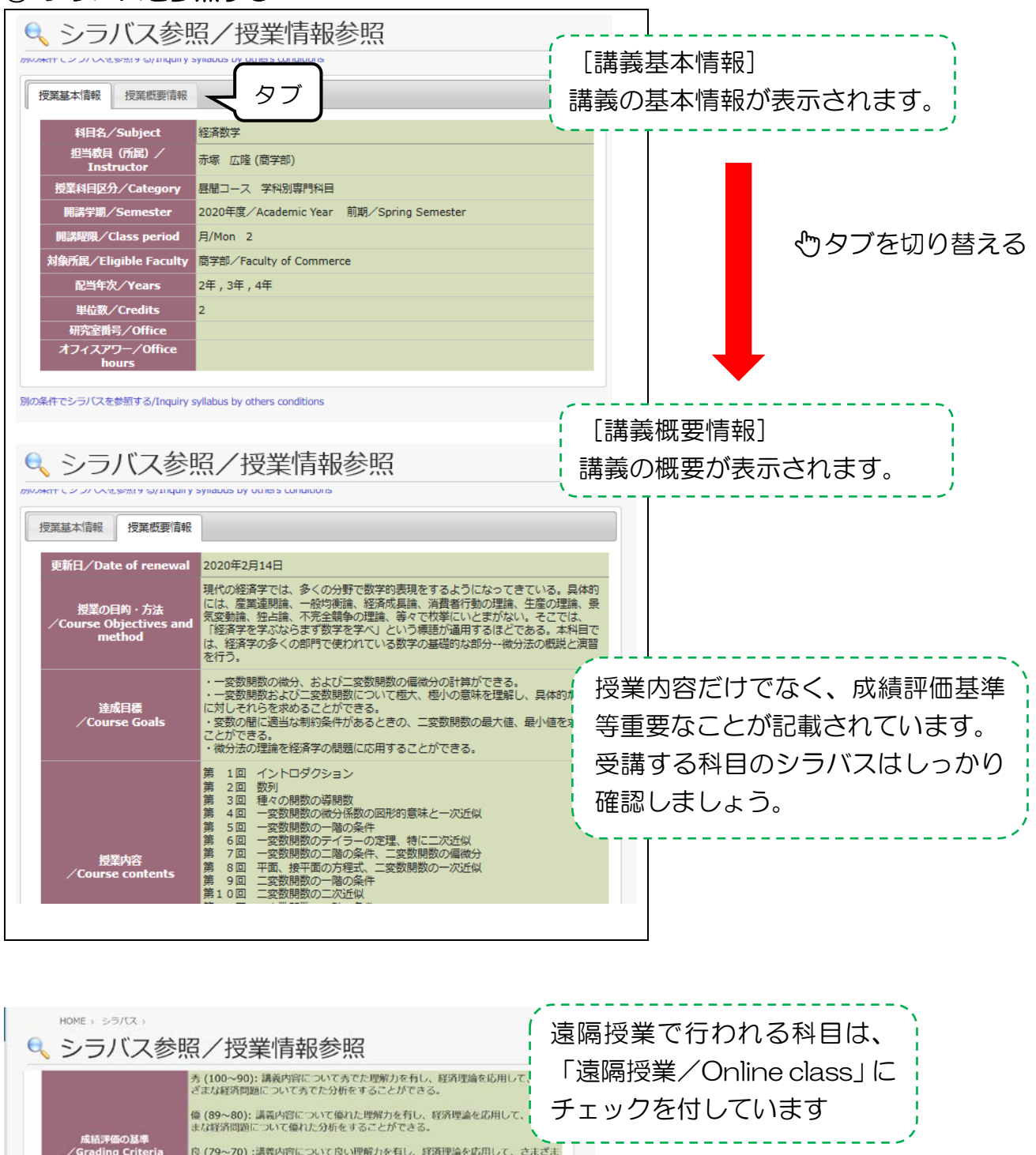

 シラバス参照/投業情報参照
 メ(100-90): 講研問についてまた思想かられし、経済理論を応用して さえば新聞題についてなたたが使きることができる。
 (日本町の): 講研問についてまたのが使きることができる。
 (日本町の): 講研問についてなた思想かられし、経済理論を応用して、さまざま (日本町利間)について扱い物かられる、経済理論を応用して、さまざま (日本町利間)について別が取りたれる、経済理論を応用して、さまざま (日本町利間)について別が取りたれることができる。
 (日本町本町): 講研問について見が開かられる、経済理論を応用して、さまざま (日本町利間)について別が取りまることができる。
 (日本町和町): 講研問について別が取りたれ、経済理論を応用して、さまざま (日本町利間)について別が取りまることができる。
 (日本町和町): 講研問について別が取りたれ、経済理論を応用して、さまざま (日本町和町): このでの): 講研問について別が取りたれ、経済理論を応用して、さまざま (日本町和町): このでの): 講研問について別が取りたれ、経済理論を応用して、さまざまな経済 (日本町本): このでの): 講研問について別が取りたれ、経済理論を応用して、さまざまな (日本町和町): このでの): 「日本町和市でさってけがのたなの): このでの): 「日本町和市でさってけがのたない」、 日本市ではついてのがをすることができる。
 (日本町本): このでの): 「日本町和市ですることがのできることができる。
 (日本町本): このでの): 「日本町和市ですることがの): このでの): このでの): こ

## ① 履修登録画面に移動する

左側メニュー「履修」→「履修登録・登録状況照会」をクリック。

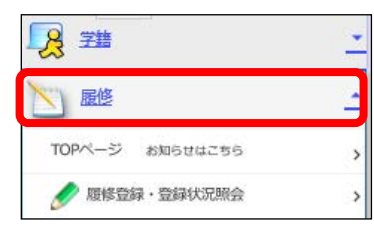

② 登録したい科目の開講期・曜日・時限を選択

|   | 資格取得                 | 開料目の確認 |                         |          |         |          |       |  |  |
|---|----------------------|--------|-------------------------|----------|---------|----------|-------|--|--|
| C | 50<br>50<br>50<br>50 | 绿完了    | 層修登録が完了したら押し<br>集中語義を登録 | 前期・後期の切り | り替え     |          |       |  |  |
|   | HUAR                 | 得期     | 火曜日                     | 水曜日      | 木曜日     | 金曜日      | 土曜日   |  |  |
|   | 1限                   | 未登録    | 未登録                     | 未登録      | 未登録     | 未登録      | 未登録   |  |  |
|   | 2限                   | 未登録    | 未登録                     | 未登録      | 未登録     | 未登録      | 未登録   |  |  |
|   | 3限                   | 未登録    | 未登録                     | 未登録      | 未登録     | 未登録      | 未登録   |  |  |
|   | 4限                   | 未登録    | 未登録                     | 未登録      | 未登録     | 未登録      | 未登録   |  |  |
|   | 5限                   | 未登録    | 未登録                     | 未登録      | 未登13    | +20/2    | ±70/3 |  |  |
|   | 6限                   | 未登録    | 未登録                     | 未登録      | 集中講     | 義やオンデマンド | (時間割  |  |  |
|   | 7限                   | 未登録    | 未登録                     | 未登録      | 指定な     | し)講義を登録  |       |  |  |
|   | 生中講                  | 美など    | 通常講義な                   | 王登録      | 生中講義を登録 |          |       |  |  |
|   | 曜日                   | 3 時限   | 時間割コード                  | 科目       | 担当教員名   |          |       |  |  |
|   | 登録されていません            |        |                         |          |         |          |       |  |  |
|   |                      |        |                         |          |         |          |       |  |  |

? 開講期や時限が通常とは異なる場合は…

○夏季集中、教育実習

「前期」を選択し、「集中講義を登録」から登録

〇冬季の健康スポーツ(スキー) 「後期」を選択し、「集中講義を登録」から登録

〇時間割を指定しないオンデマンド 「前期」または「後期」を選択し、「集中講義を登録」から登録

# ③ 登録する科目を検索する

「未登録」または「集中講義を登録」をクリックすると、科目の検索画面が表示されます。

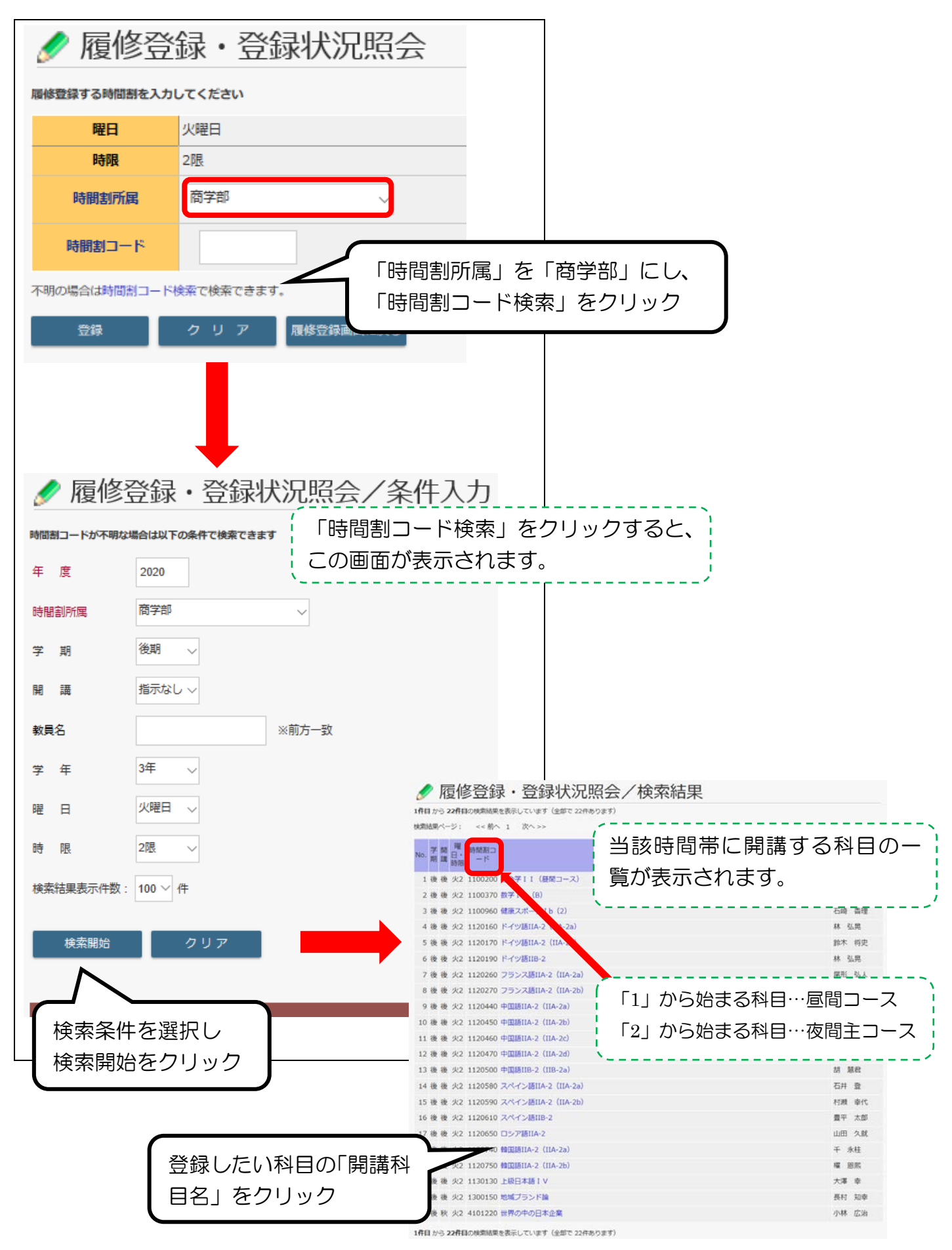

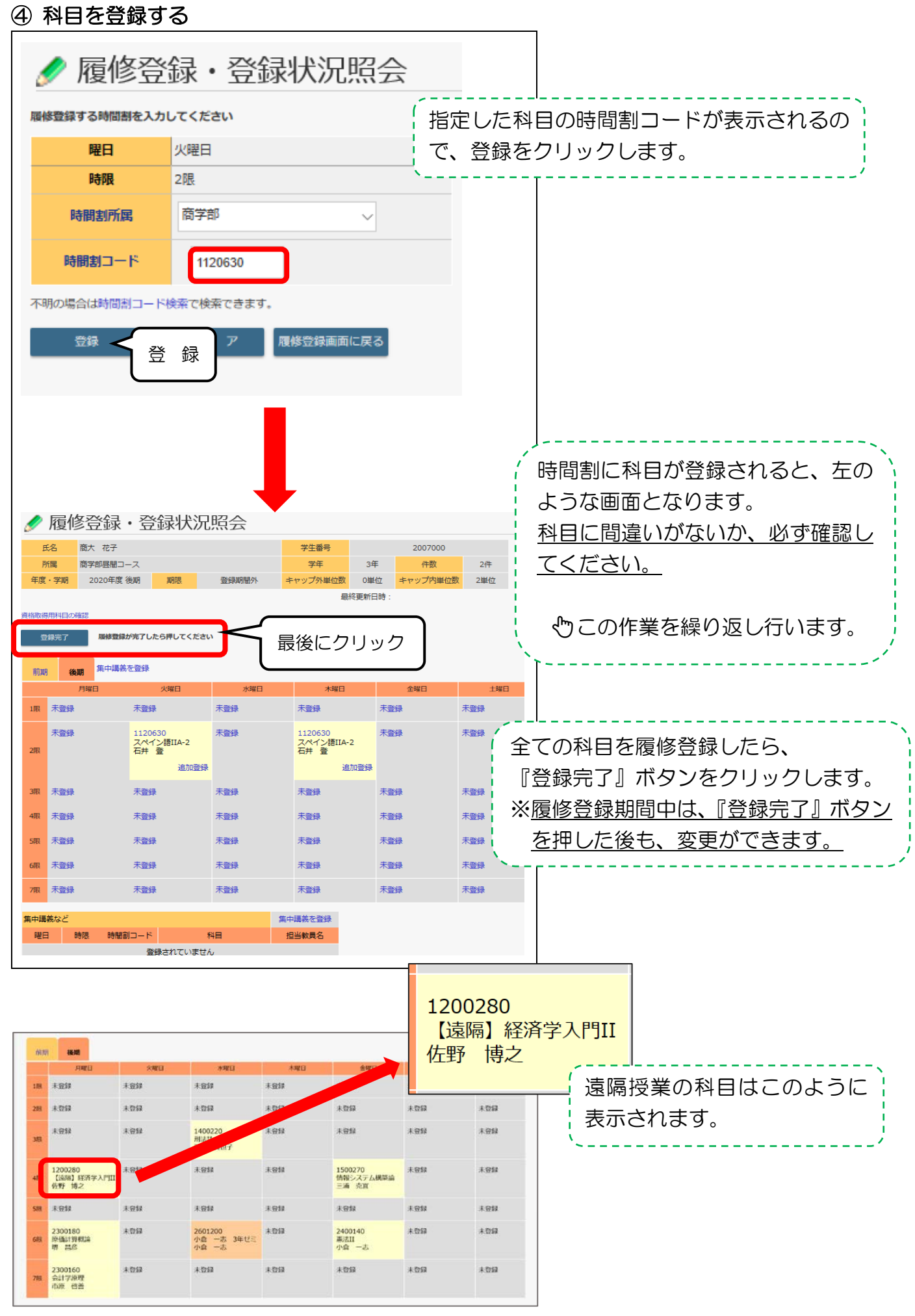

## ▲ 夏季集中講義の表示に関する注意

夏季集中講義は、キャンパススクエアの仕様上、「集中講義」と「曜日別時間割」の両方に表示されます。

| 集中講義など                                              | -                     |         |               |        |             | 集中               | 購義を登録                          |                   |               |                 |
|-----------------------------------------------------|-----------------------|---------|---------------|--------|-------------|------------------|--------------------------------|-------------------|---------------|-----------------|
| 曜日                                                  | 時限                    | 時間割コード  |               | 科目     |             | 担                | 当教員名                           |                   |               |                 |
| 月曜日                                                 | 3限                    | 1100490 | 言語·文学特<br>II) | 寺別講義(3 | 英米文学        | 高橋               | 優季                             |                   |               |                 |
| 月曜日                                                 | 3限                    | 1100520 | 総合科目I         | (a小樟学) |             | 접분접해             | 龍馬                             |                   |               |                 |
| その他                                                 | その他                   | 1100390 | 環境科学          |        |             | 沼田               | ゆかり                            |                   |               |                 |
| その他                                                 | その他                   | 1100520 | 総合科目I         | (a小樽学) | )           | 醍醐               | 龍馬                             |                   |               |                 |
| ✓ 履修 前期 後期                                          | 登録<br><sup>集中講義</sup> | ・登録状》   | 兄照会           |        | 「集中<br>前期の  | 講義<br>月曜         | 」だけでな<br>3限にも表                 | く、<br>示される        |               |                 |
| 月           1限         未登録           2限         未登録 | 3928                  | 未登      | * 1           | 月曜     | <u>3限の科</u> | <u>.日を</u><br>が声 | を登録した                          | い場合は              | <u>…</u><br>加 | の利日を            |
| 1100390<br>環境科学<br>沼田 ゆ                             | かり                    | 未登録     | 料履            | 修する    | ことが可        | 「重」              | ट्रु ट्र टि र ग<br>ट्र ट्र ट्र | 5171 (10)         |               | <u>xujite c</u> |
| /明 主登绿                                              | 追加登録                  | ±89:9   | ±==           | ,「追加   | ]登録」<br>    | をク<br>           | リックし                           | て登録し <sup>-</sup> | 7<7           | ださい<br>         |
| 期・月30                                               | D科目と                  | 集中      |               | RB D±  |             |                  |                                |                   | 集中<br>**      | □講義を登録          |
| 講期間が                                                | 異なる                   |         |               | RB     |             | 言語               | ·文学特別講義                        | (英米文学             | 15<br>TE 15   | 四条              |
| 夏季集中<br>オマーレ                                        | 科目をう                  |         | MEE 3         | 29     | 100490      | II)              |                                |                   | 局稿            | 復字              |
| 96627                                               | <b>い</b> ぐさた          | 月       | 曜日 3          | 限 :    | 100520      | 総合               | 科目I(a小林                        | 学)                | 產是商胡          | 龍馬              |

## ⑤ 履修登録した単位数を確認する

その他

その他

その他

その他

1100390

1100520

環境科学

総合科目 I (a小 / 慎学)

沼田 ゆかり

醍醐 龍馬

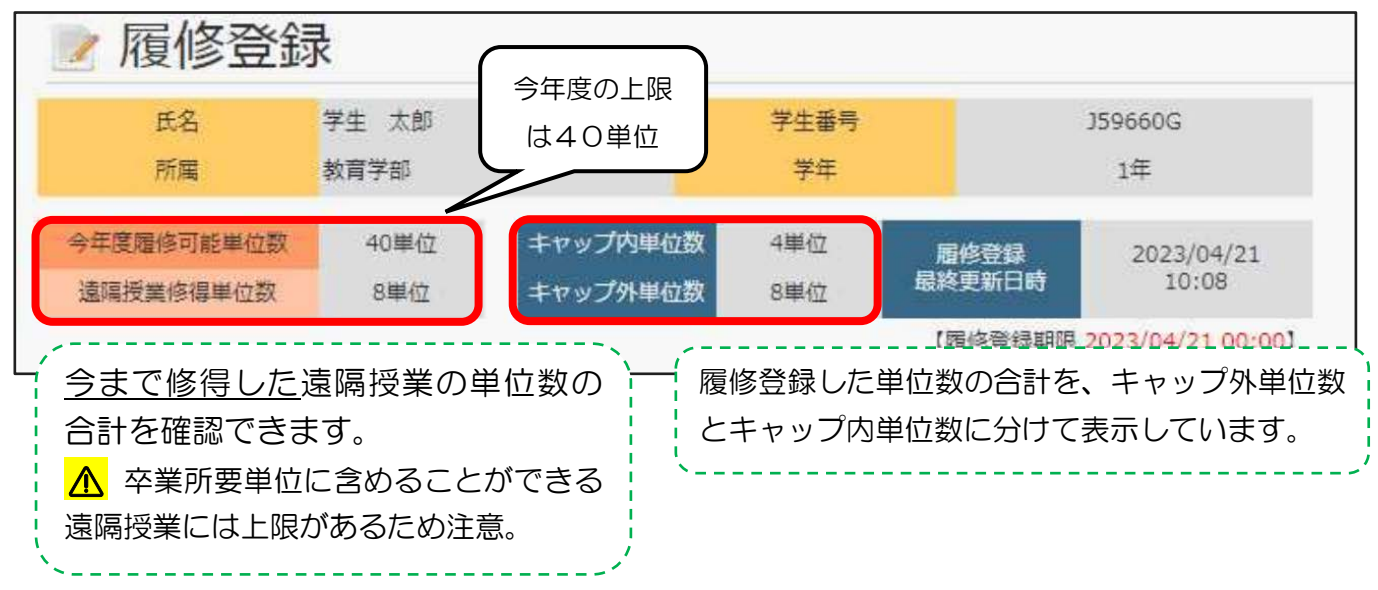

# ? 履修登録画面を Excel ファイルでダウンロードしたい場合は…

|    | A PINELOW       | 21 VEEDWAY       | A LOCELOW       |                                                                                    |
|----|-----------------|------------------|-----------------|------------------------------------------------------------------------------------|
| 5网 | <b>根</b> 未登録    | 未登録              | 未登録             | Excel形式では出力できませんので、                                                                |
| 6関 | <b>展</b> 未登録    | 未登録              | 未登録             | csvファイルをダウンロードし、それをExcel                                                           |
| 7開 | <b>凤</b> 未登録    | 未登録              | 未登録             | ノアイルに変換してくたさい。                                                                     |
| 集中 | ·<br>福美など<br>時限 | ・<br>時間<br>ックして  | ·出力」を:<br>ダウンロー | クリ<br>- ド ※「履修成績照会」「単位修得状況照会」でも<br>csv ファイルをダウンロードできます。                            |
| Ŧ  | テキスト出力          | 履修状況をテキストファイルに出力 | する場合に使用しま       | <u></u><br><u></u> <u></u> <u></u> <u></u> <u></u> <u></u> <u></u> <u></u> <u></u> |

∧ 履修登録を完了する前に要確認

○履修登録期間後の変更は一切できませんので、登録内容に間違いがないか、<u>履修登録期</u> <u>間中に</u>必ず確認しましょう。

○履修登録上限(キャップ)、卒業所要単位に含めることのできる遠隔授業の単位数上限 …など、大事なことは、<u>履修の手引きを読んで必ず確認しておきましょう。</u>

○履修登録をせずに、授業を受けても単位を取得できません。

〇前期の履修登録期間に、後期科目も登録できます。
※後期科目については、後期の履修登録変更期間(10月)にも追加・変更できます。

〇夏季集中講義は、<br />
前期の履修登録期間に登録を行う必要があります。

○3、4年生は、研究指導が正しく履修登録されているか必ず確認をしてください。

? 履修登録がうまくできない場合は…

<u>履修登録期間内に、</u>教務課学部教務係に相談してください。 **● 窓口またはお問い合わせフォームにて受け付けています**

[お問い合わせフォーム] https://www.otaru-uc.ac.jp/inquiry/form/

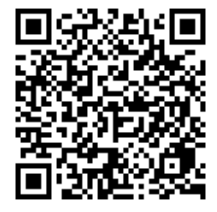

# 4. 履修取消申請について

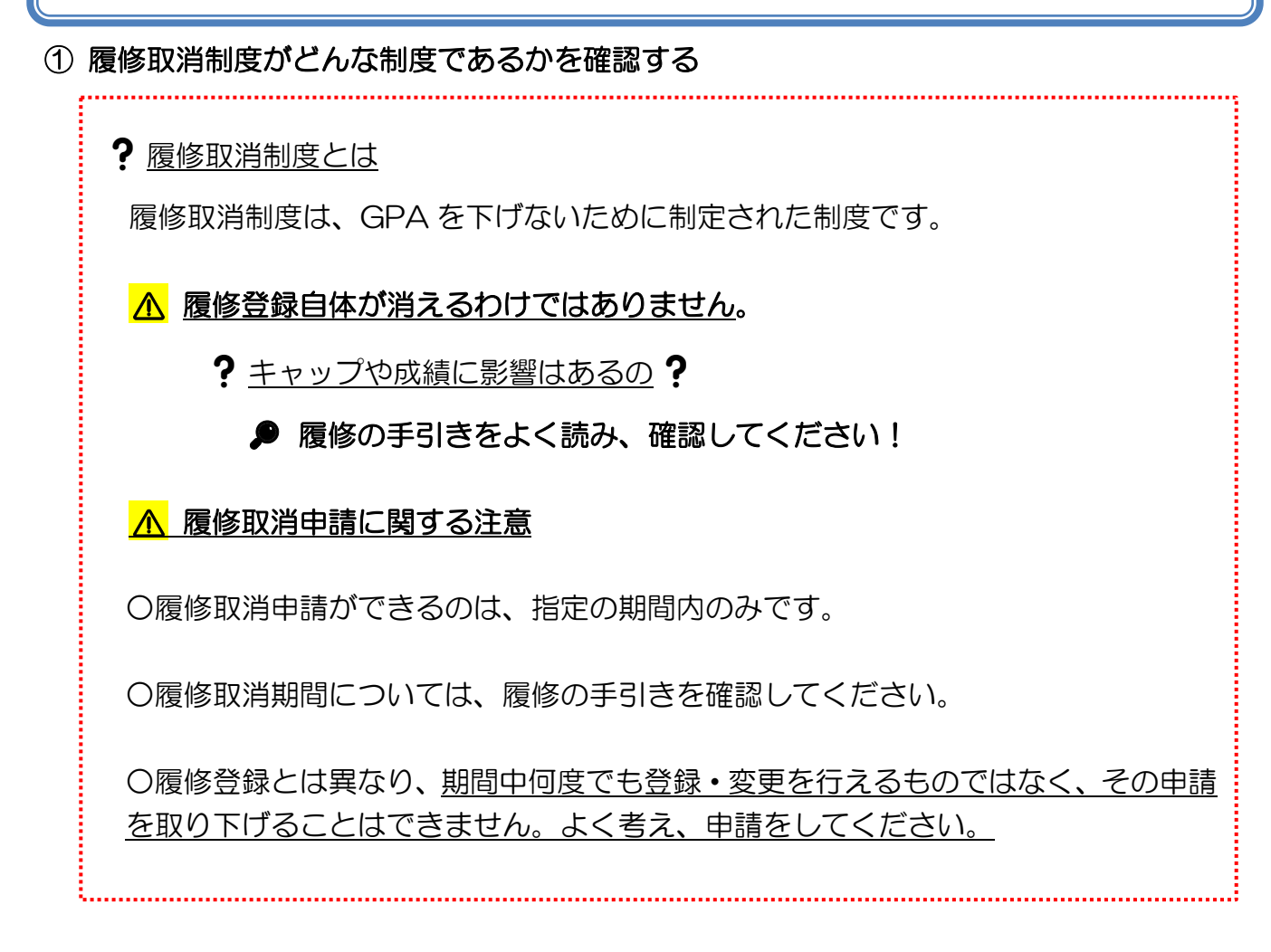

# ② 履修取消画面を表示する

左側のメニュー「履修」→「履修取消」をクリック。

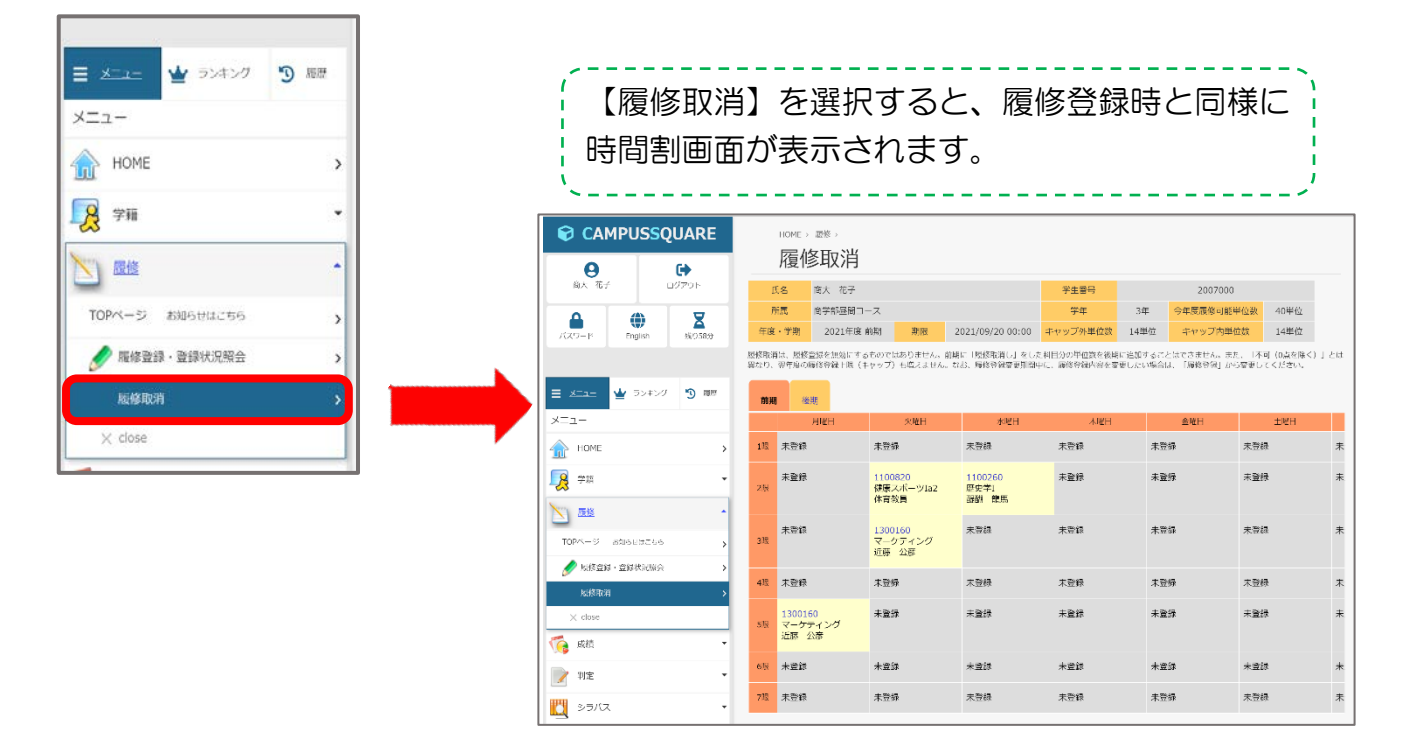

| 2    | 履修取消                        | 科目の申                                | 請                        |             | (                              |                                                           |  |  |  |  |
|------|-----------------------------|-------------------------------------|--------------------------|-------------|--------------------------------|-----------------------------------------------------------|--|--|--|--|
| 前月   | 18 19                       |                                     |                          |             | d.                             | ) 取消したい科目の <u>科目コード</u> を                                 |  |  |  |  |
|      | 利日                          | <b>コ</b> ード )                       | 水曜日                      | 木曜日         | 📁 🧰 クリックします。                   |                                                           |  |  |  |  |
| 1限   | 未登録                         | · <u> </u>                          | 未登録                      | 未登録         | 未登録                            | /                                                         |  |  |  |  |
| 2111 | 未登録                         | <u>1100820</u><br>健康スポーツIa2<br>体育教員 | 1100260<br>歴史学I<br>歳期 龍馬 | 未登録         | 未登録                            | 未設課                                                       |  |  |  |  |
| ЗіН  | 未登録                         | 1300160<br>マーケティング<br>近藤 公彦         | 未登録                      | 5.登録        | 未登録                            | ポップアップメッセージが表示されます。                                       |  |  |  |  |
| 4限   | 未豐録                         | 未登録                                 | 未登録                      | *           | 未登録                            | 内容を理解した上で、【OK】をクリックし                                      |  |  |  |  |
| 5限   | 1300160<br>マーケティング<br>近際 公彦 | 未登録                                 | 未登録                      | 未登録         | 未登録                            | てください。                                                    |  |  |  |  |
| 612  | 未登録                         | 未登録                                 | 未登録                      | 未登録         | 未登録                            | 未勤課                                                       |  |  |  |  |
| 7限   | 未登録                         | 未登録                                 | 未登録                      | 未登録         | and the                        |                                                           |  |  |  |  |
|      | 履修の復                        | 夏活はでき                               | きません!                    | gaku<br>取消a | <b>mu-web-t.of</b><br>D取消(履修の役 | fice.otaru-uc.ac.jp の内容<br>复活)はできません。よろしいですか?<br>OK キャンセル |  |  |  |  |

# ③ 履修取消申請完了

| 前期 | 後期                         |   |                              | 、                            |                    |
|----|----------------------------|---|------------------------------|------------------------------|--------------------|
|    | 月曜E                        | 3 | 火曜日                          | 水曜日の、                        | 科日名の前に【取消】と表示されます。 |
| 1限 | 未登録                        |   | 未登録                          | 未登録                          |                    |
| 2限 | 未登録                        |   | 1100820<br>健康スポーツIa2<br>体育教員 | 1100260<br>【取消】歴史学I<br>醍醐 龍馬 |                    |
| 3限 | 未登録                        |   | 1300160<br>マーケティング<br>近藤 公彦  | 未登録                          | 5                  |
| 4限 | 未登録                        |   | 未登録                          | 未登録                          | 7                  |
| 5限 | 1300160<br>マーケティン<br>近藤 公彦 | グ | 未登録                          | 未登録                          | 7                  |

<u>
小</u>表示画面が変わり、きちんと取消がされている かまで必ず確認しましょう。

# 5. 成績の参照

以下3つの方法から参照できますので、用途に合わせて確認してください。

## (1) 履修成績参照

履修していた科目の評語と合否を参照できます。

| No. | 開講年度 | 開講区分 | 時間割コード  | 科目            | 教員名    | 評語 | 合否 |
|-----|------|------|---------|---------------|--------|----|----|
| 1   | 2019 | 後期   | 1111670 | 中国語IIA-2      | 谷内哲治   | 優  | 合  |
| 2   | 2019 | 後期   | 1300300 | 簿記原理          | 市原 啓善  | 良  | 合  |
| 3   | 2019 | 後期   | 1300430 | 英語コミュニケーションIV | 三ツ木 真実 | 秀  | 合  |
| 4   | 2019 | 後期   | 1400100 | 憲法・基礎 I       | 坂東 雄介  | 秀  | 合  |
| 5   | 2019 | 後期   | 1400170 | 憲法II          | 小倉一志   | 良  | 合  |

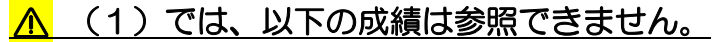

- 検定による単位認定科目
- 入学前既修得科目(編入学生含む)
- 留学による単位認定科目

これらは(2)「単位修得状況 参照」 画面で確認できます。

### Λ 3年次の「研究指導」の単位は「否」と表示されます。

「研究指導」の単位は4年次に認定されるため、3年次ではシステムの仕様上「否」となり ますが、もちろん実際の成績ではありません。

### (2) 単位修得状況参照

修得した科目は卒業要件のどの区分に入るかを参照することができます。

| No. | 科目大区分 | 科目中区分   | 科目小区分   | 科目            | 単位数 | 修得年度 | 修得学期 | 評語 | 合否 |
|-----|-------|---------|---------|---------------|-----|------|------|----|----|
| 1   | 昼間コース | 外国語科目等  | 外国語科目   | 中国語IIA-2      | 2.0 | 2019 | 後期   | 優  | 合  |
| 2   | 昼間コース | 学科別専門科目 | 商学科科目   | 簿記原理          | 2.0 | 2019 | 後期   | 良  | 合  |
| 3   | 昼間コース | 学科別専門科目 | 商学科科目   | 英語コミュニケーションIV | 2.0 | 2019 | 後期   | 秀  | 合  |
| 4   | 昼間コース | 学科別専門科目 | 企業法学科科目 | 憲法·基礎 I       | 2.0 | 2019 | 後期   | 秀  | 合  |
| 5   | 昼間コース | 学科別専門科目 | 企業法学科科目 | 憲法II          | 4.0 | 2019 | 後期   | 良  | 合  |

#### (3) 学業成績票

自分が修得した単位数を卒業要件の区分ごとに集計した欄を設けています。この単位集計欄 で、現在の修得単位数、不足単位数を簡単に確認することができます。

|               | -        |        |          |          |            |          |              |       | 学生  | 番号    |
|---------------|----------|--------|----------|----------|------------|----------|--------------|-------|-----|-------|
|               |          |        |          |          | 学業成績票      |          |              |       |     |       |
| 所属学科          |          |        | 研究       | 記指導員     |            | 学年       | 3 学生氏名       | i.    |     |       |
|               | 知の基礎     |        | 人間と文化    | 社会と人間    | 自然と環境      | 健康科学     | 外国語科目等       | 自由選択  |     | ā†    |
| 卒業所要単位        | 6単位      |        | 4単位      | 4単位      | 4単位        | 2単位      | 14単位         | 0単位   |     | 52単位  |
| 修得単位数         | 6単位      |        | 10単位     | 12単位     | 4単位        | 2単位      | 14単位         | 0単位   |     | 48単位  |
| 不足単位数         | 0単位      |        | 0単位      | 0単位      | 0単位        | 0単位      | 0単位          | 0単位   |     | 4単位   |
|               | 自学科基幹    | 科目 自   | 学科発展科目   | 自他学科科目   | 研究指導       | 小計       | 課外科目         |       |     | 合計    |
| 卒業所要単位        | 12単位     |        | 28単位     | 20単位     | 12単位       | 72単位     |              |       |     | 124単位 |
| 修得単位数         | 16単位     |        | 16単位     | 16単位     | 0単位        | 48単位     | 2単位          |       |     | 98単位  |
| 不足単位数         | 0単位      |        | 8単位      | 4単位      | 12単位       | 24単位     |              |       |     | 28単位  |
|               | 2023年度   | 2022年度 | 2021年度   | -年度      | -年度 -年度    | -年度      | -年度 -年度      | -年度   | -年度 | -年度   |
| 年度ごとGPA       |          |        | 3.50 😒   |          |            |          |              |       |     |       |
| 通算GPA         |          |        | 3.50 ☆   |          |            |          |              |       |     |       |
| SPA順位 ☆上位1/3以 | ↓上 ★上位1/ | 3未満~上位 | 立1/2以上 O | 上位1/2未満~ | 下位1/3以上 ●下 | 位1/3未満~- | F位1/4以上 △下位1 | 1/4未満 |     |       |
| 昼科目履修制        | 限単位      |        | 0単位      |          |            |          | 1            |       |     |       |
| 屋科目修得         | 単位       |        | 0単位      |          | 留学・既修得単位   | 等        | #73 帯広畜      | 童大学   |     |       |
| 遠隔授業修得        | 単位数      |        | 4単位      |          |            |          |              |       |     |       |

※自由選択科目…留学等で修得した、本学の学則上の科目に読み替えていない外国語科目 ※課外科目…卒業所要単位に算入されない科目(教職科目等)

## <u>∧</u> 学業成績票の表示に関する注意

・総合単位数は積み上げのため、科目区分ごとの単位数が足りていない場合でも「不足単位数」がOとなってしまう場合があります。必ず自分で卒業要件の科目区分ごとに単位数 を満たしているか計算をして確認してください。

※外国語科目は特に注意。外国語のルール通りに履修しているか確認すること!

・「基幹科目(コース基幹科目)」の卒業所要単位欄に掲げる単位数を超えた分については、 学業成績票上では「基幹科目(コース基幹科目)」の修得単位数に加算されていますが、 計算上では「発展科目(コース発展科目)」に算入されています。

※「発展科目(コース発展科目)」の場合についても同様です。

|        | 自学科基幹科目 | 自学科発展科目 |
|--------|---------|---------|
| 卒業所要単位 | 12単位    | 28単位    |
| 修得単位数  | 16単位    | 16単位    |
| 不足単位数  | 0単位     | 8単位     |

自学科発展科目の不足単位数が、12 ではなく 8になっている

⇒自学科基幹科目の超過分4単位が、自学科発 展科目の修得単位数に自動で加算されている!

・1年次では、学科科目がすべて「自他学科科目」に算入されていますが、所属学科決定後に自動的にそれぞれの区分に割り振られます。

6. 判定

## ①判定画面に移動する

左側メニュー「判定」→「自己判定」をクリック。

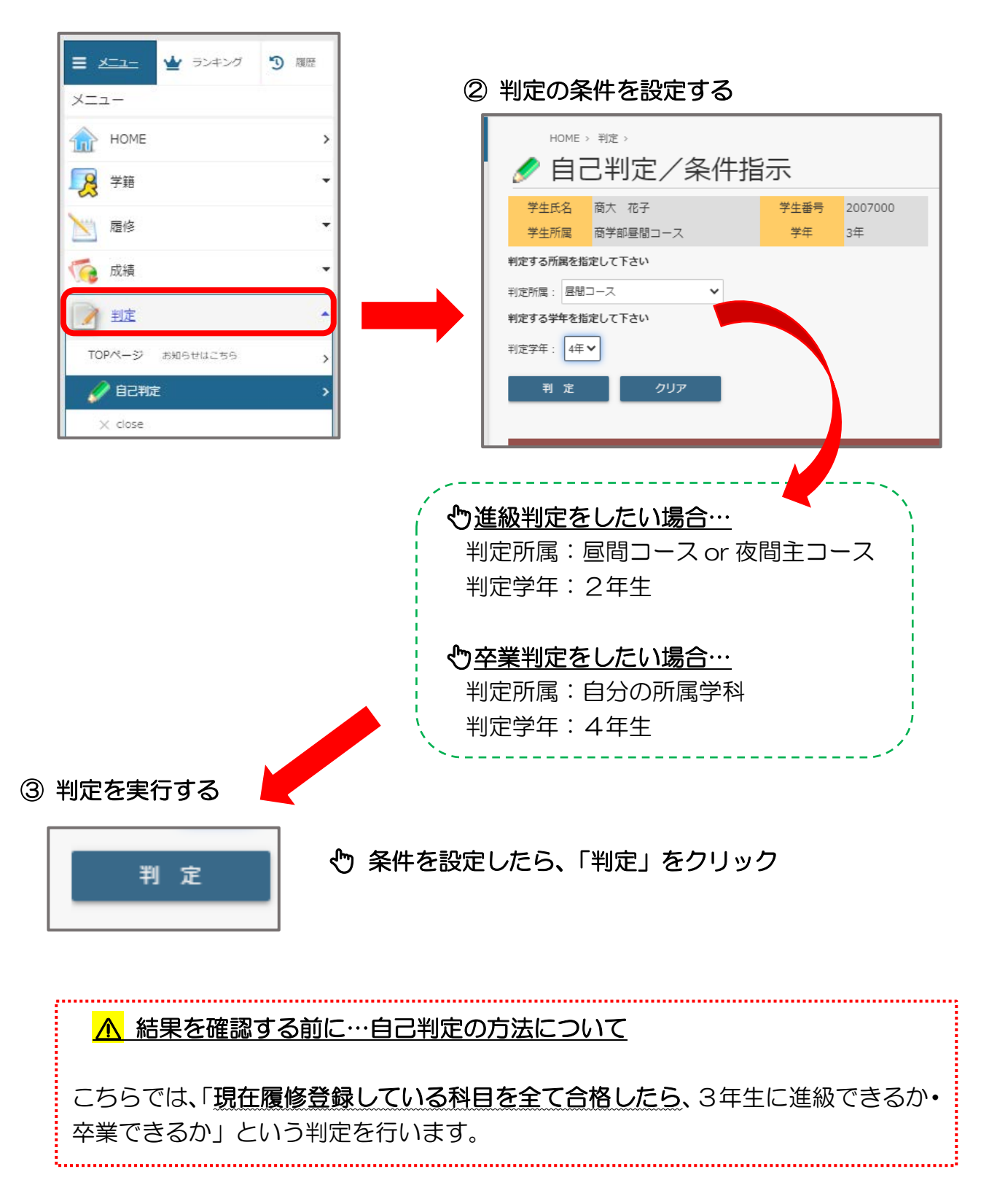

④ 判定結果を確認する

進級判定結果

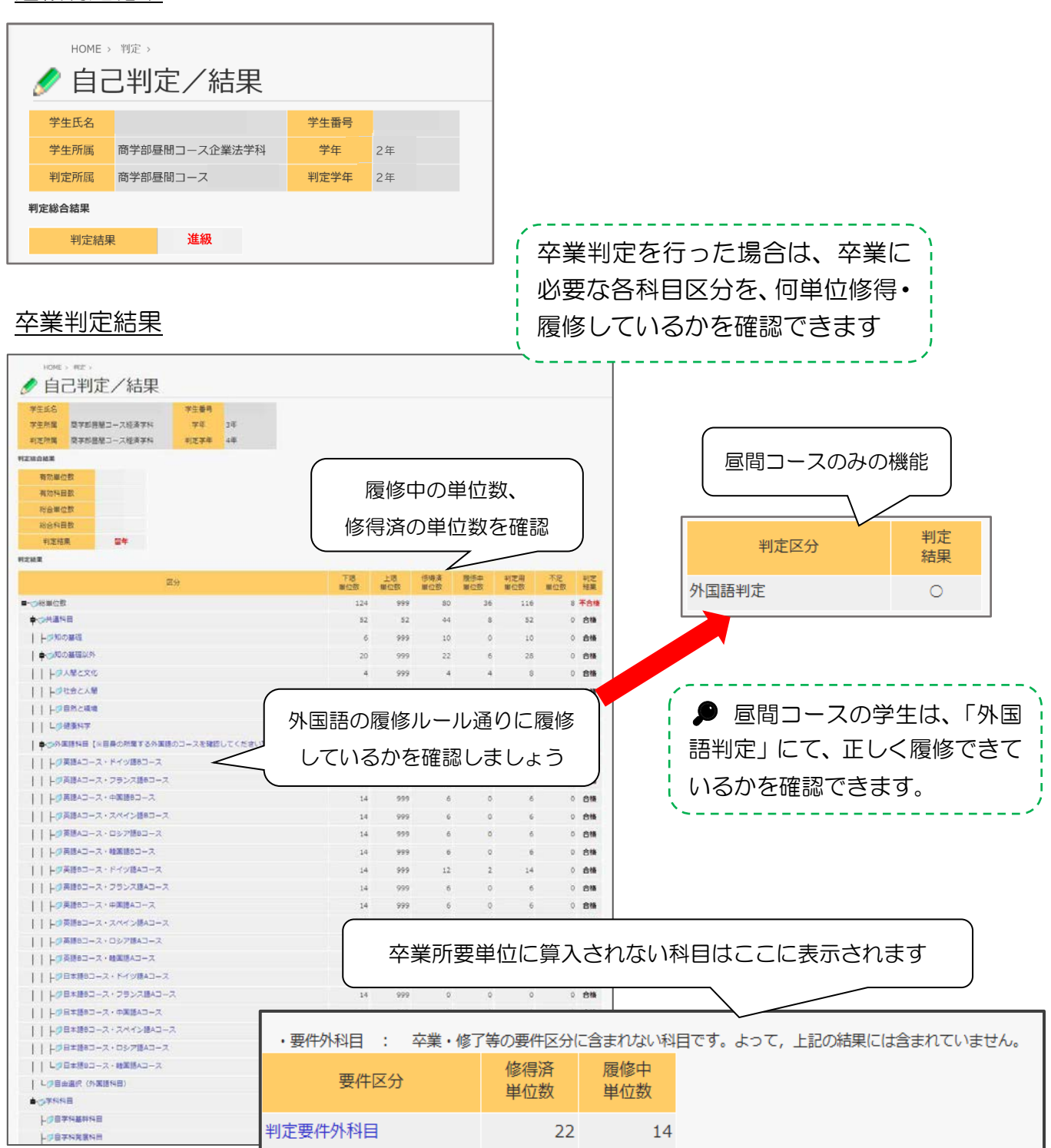

総合単位数は積み上げのため、<u>科目区分ごとの単位数が足りていない場合でも「卒</u> 業」「合格」と判定されてしまう場合があります。必ず、自分で卒業要件の科目区 分ごとに単位数を満たしているか計算をして確認してください。

▶ 履修の手引きを見ながら計算しましょう

# 7. Campus Square よくある質問

#### ◆ログイン・パスワード

Q1:manabaとパスワードは同じですか?

A:ユーザーID・パスワードともに同じです。

#### Q2:manaba でパスワードを変更したのにキャンパススクエアにログインできません。

A:manaba上ではパスワードの変更はできません。パスワード変更は、キャンパススクエアにて行ってください。

#### ◆履修登録・履修取消

#### Q1:エラーメッセージが出て履修登録できません。

A: 履修資格のない科目を履修登録しようとすると、エラーメッセージが出現します。 エラーメッセージの出る科目は、履修登録できません。

※履修資格のない科目とは、既に修得済みの科目、夜間主コース科目(昼間コース学生)、履修制限のある科目、クラスが異なる同一科目等を指します。

● 詳細は、履修の手引き、シラバス、manabaのお知らせを確認してください。

| 履修登録エラーです 内容を確認して下さい                      |
|-------------------------------------------|
| この時間割は指示されている所属以外の学生は履修することはできません。(11)    |
|                                           |
| この時間割は登録できません<br>ブラウザの「戻る」ボタンで前の画面へ戻って下さい |
|                                           |

Q2:時間割コードを検索しても履修したい科目がヒットしません。

A: 履修資格のない科目は、検索結果に反映されません。履修資格(条件)については、Q 1にもありますが、履修の手引き等を確認してください。

### Q3:履修取消ができません。

A:考えられる原因は、①履修取消期間外である、②「履修取消」の画面ではなく「履修登録」の画面になっている、③取り消したい科目がクォーター科目である、の3点です。 ※クォーター科目の履修取消については、manabaにて別途お知らせいたします。

#### ◆成績の参照・判定

#### Q1:学業成績票の単位集計欄と実際の修得単位数が違っています。

A:成績登録完了後にサーバー側で作業を行うことで、単位集計欄が更新されますので、 全ての成績が登録される前(4年次後期の成績公開時等)では、実際の修得単位数と異な る場合があります。更新されるまでは、自分で区分ごとに計算・確認してください。

#### ◆その他

#### Q1:メニュー画面が出てきません

A:ブラウザの幅が狭く、メニュー画面が折りたたまれている可能性があります。HOME 面左上のメニューボタンを押すと、メニューが表示されます。

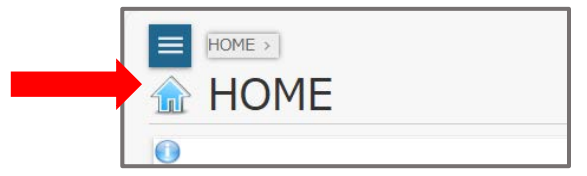

メニューボタンも出てこない場合は、ブラウザを変えて再ログインしてください。